# Spa Heat Pump User and Service Manual

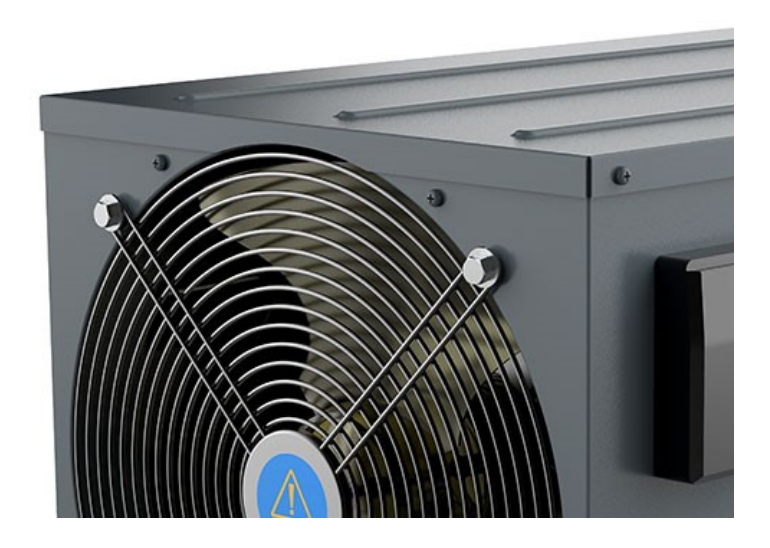

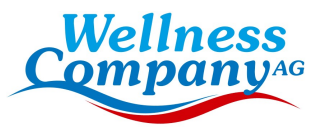

# INDEX

| Spe         | ecifications                                                            | 3 |
|-------------|-------------------------------------------------------------------------|---|
| 1. C        | Dimensions                                                              | 4 |
| <b>2. l</b> | nstallation and connection                                              | 4 |
|             | 2.1. Notes                                                              | 4 |
|             | 2.2. Heat pump's location                                               | 4 |
|             | 2.3. Electrical connection                                              | 6 |
|             | 2.4. Initial operation                                                  | 7 |
|             | 2.5. Condensation                                                       | 7 |
| 3. E        | Electrical Wiring                                                       | 8 |
| 5.R         | emote controller operation guidance                                     | 9 |
|             | 5.1. Control Panel Diagram                                              | 9 |
|             | 5.2. Key Operating Instruction                                          | 9 |
|             | 5.3.System Status 1                                                     | 0 |
|             | 5.4.Error Code                                                          | 1 |
|             | 5.5. Other Malfunctions and Solutions (No display on wire controller) 1 | 4 |
| 6.          | WI-FI Module and APP user instruction1                                  | 6 |
|             | 6.1. Wi-Fi Box                                                          | 6 |
| 6.2         | . WIFI Settings1                                                        | 7 |

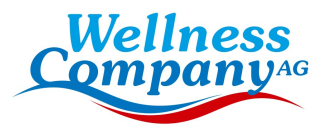

Thank you for using our heat pump for the heating of your spa, it will heat your spa water and keep a constant temperature when the ambient air temperature is at  $-25 \sim 43^{\circ}$ C

# ATTENTION: This manual includes all the necessary information about the use and the installation of your heat pump.

The installer must read the manual and attentively follow the instructions of implementation and maintenance.

The installer is responsible for the installation of the product and should follow all the instructions of the manufacturer and the regulations in application. Incorrect installation against the manual implies the exclusion of the entire guarantee.

The manufacturer declines any responsibility for the damage caused by people, objects and errors due to the installation against the manual. Any use that isn't in accordance with the origin of its manufacturing will be regarded as dangerous.

#### WARNING:

Do not use means to accelerate the defrosting process, other than those recommended by the manufacturer.

The appliance shall be stored in a room without continuously operating ignition sources (for example: open flames, an operating gas appliance or an operating electric heater.) Do not pierce or burn.

Be aware that refrigerants may not contain an odour.

This heat pump shall be installed, operated and stored in a open room larger than 3 m<sup>3</sup>. Note the manufacturer may provide other suitable examples or may provide additional information about the refrigerant odour.

**WARNING:** If you power off heat pump, please empty the water in heat pump always during winter time or when the ambient temperature drops below  $0^{\circ}$ C, or else the titanium heat exchanger will be damaged because of being frozen, in such case, your warranty will be lost.

**WARNING:** Please always cut the power supply if you want to open the cabinet to reach inside the heat pump, because there is high voltage electricity inside.

**WARNING:** Please keep the display controller in a dry area, or close the insulation cover to protect the display controller from being damaged by humidity.

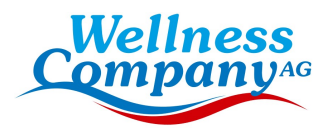

# **Specifications**

| Product model                                                                                                    |                              |                       | NE100                                      |
|----------------------------------------------------------------------------------------------------|------------------------------|-----------------------|--------------------------------------------|
|                                                                                                    |                              | Heating capacity (KW) | 3.56-6.9                                   |
|                                                                                                    | Heating*                     | Input power (kW)      | 0.3-1.18                                   |
|                                                                                                    |                              | COP                   | 11.86-5.86                                 |
|                                                                                                    |                              | Heating capacity (kW) | 2.7-5.03                                   |
|                                                                                                    | Heating**                    | Input power (kW)      | 0.41-1.13                                  |
| P                                                                                                    |                              | COP                   | 6.6-4.46                                   |
| aran                                                                                                    | Ra                           | ted current (A)       | 8.05                                       |
| nete                                                                                                    | Minimu                       | m fuse current (A)    | 7.25                                       |
| S                                                                                                    | Advise                       | d water flow (m³/h)   | 4.1                                        |
|                                                                                                    | IP Grade (Water proof rate)  |                       | IPX4                                       |
|                                                                                                    | Anti-electric shock rate     |                       | I                                          |
|                                                                                                    | Noise (dB(A))                |                       | 48                                         |
|                                                                                                    | Net weight/Gross weight (kg) |                       | 40/45                                      |
|                                                                                                    | Water connection(mm)         |                       | 50                                         |
| Stanc                                                                                                    | Cabinet material             |                       | Galvanized steel (painted in dark<br>gray) |
| daro                                                                                                    | Body size (W*D*H) (mm)       |                       | 740*472*445                                |
| С<br>П                                                                                                    | Compressor                   |                       | Rotary                                     |
| nfig                                                                                                    | Refrigerant                  |                       | R32                                        |
| Jura                                                                                                    | Power supply                 |                       | 220V-240V/50Hz                             |
| tion                                                                                                    | Condenser                    |                       | Titanium tube in PVC shell                 |
| Remark:<br>Heating*: Inlet water temperature 26°C, Outlet water temperature 28°C, Dry/wet bulb<br>temperature 27°C/24.3°C.<br>Heating**: Inlet water temperature 26°C, Outlet water temperature 28°C, Dry/wet bulb<br>temperature 15°C/12°C. |                              |                       |                                            |

\* Above data are subjects to modification without notice.

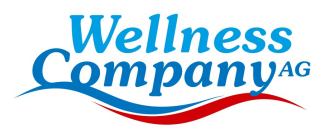

# 1. Dimensions

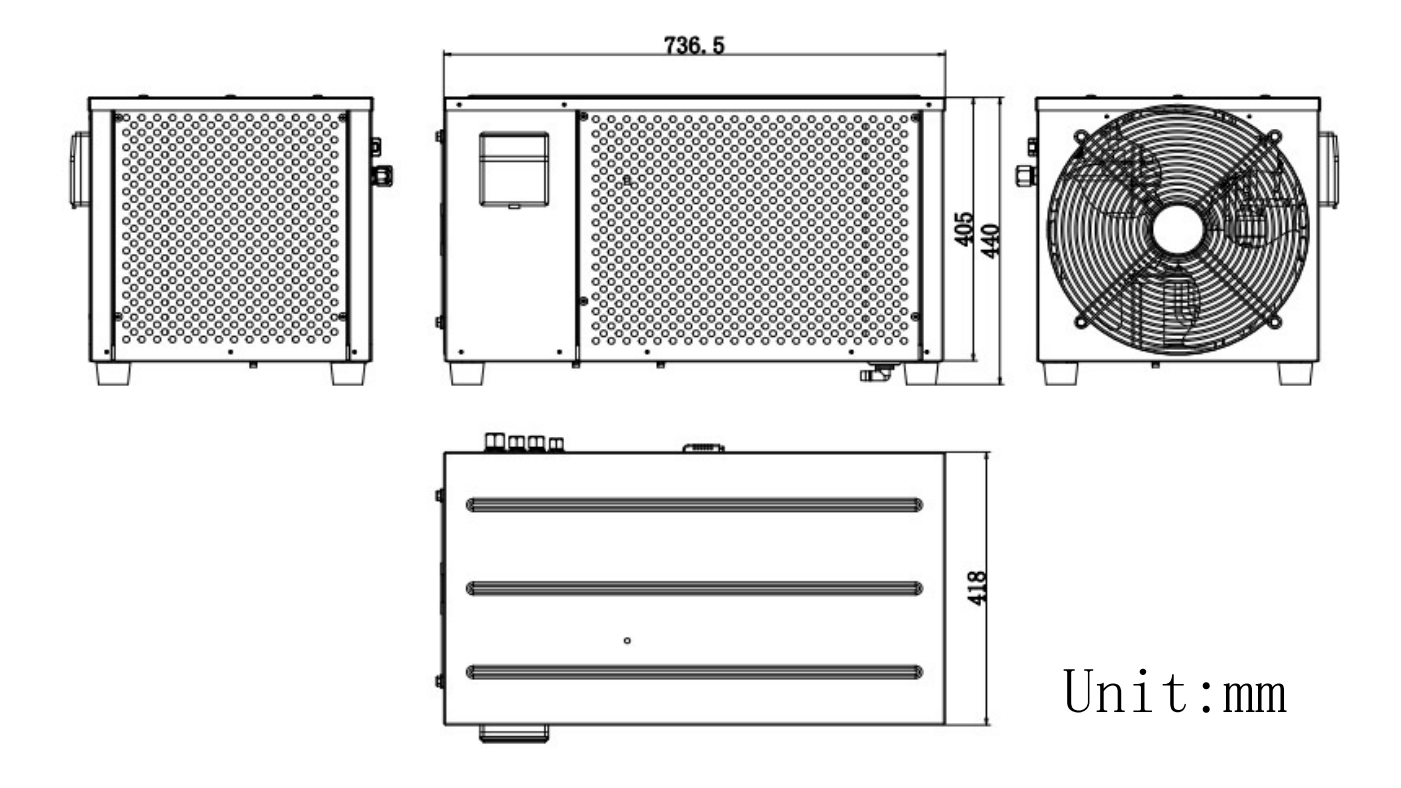

# 2. Installation and connection

### 2.1. Notes

The factory only supplies the heat pump. All other components must be provided by the user or the installer.

### Attention:

Please observe the following rules when installing the heat pump:

- 1. Any addition of chemicals must take place in the piping located <u>downstream</u> from the heat pump.
- 2. Always place the heat pump on a solid foundation and use the provided rubber feet to avoid vibration and noise.
- 3. Always hold the heat pump upright. If the unit has been held at an angle, wait at least 24 hours before starting the heat pump.

# 2.2. Heat pump's location

Never install the unit in a closed room with a limited air volume in which the air expelled from the unit will be reused, or close to shrubbery that could block the air inlet. Such locations impair the continuous supply of fresh air, resulting in reduced efficiency and possibly preventing sufficient heat output.

See the drawing below for minimum distances.

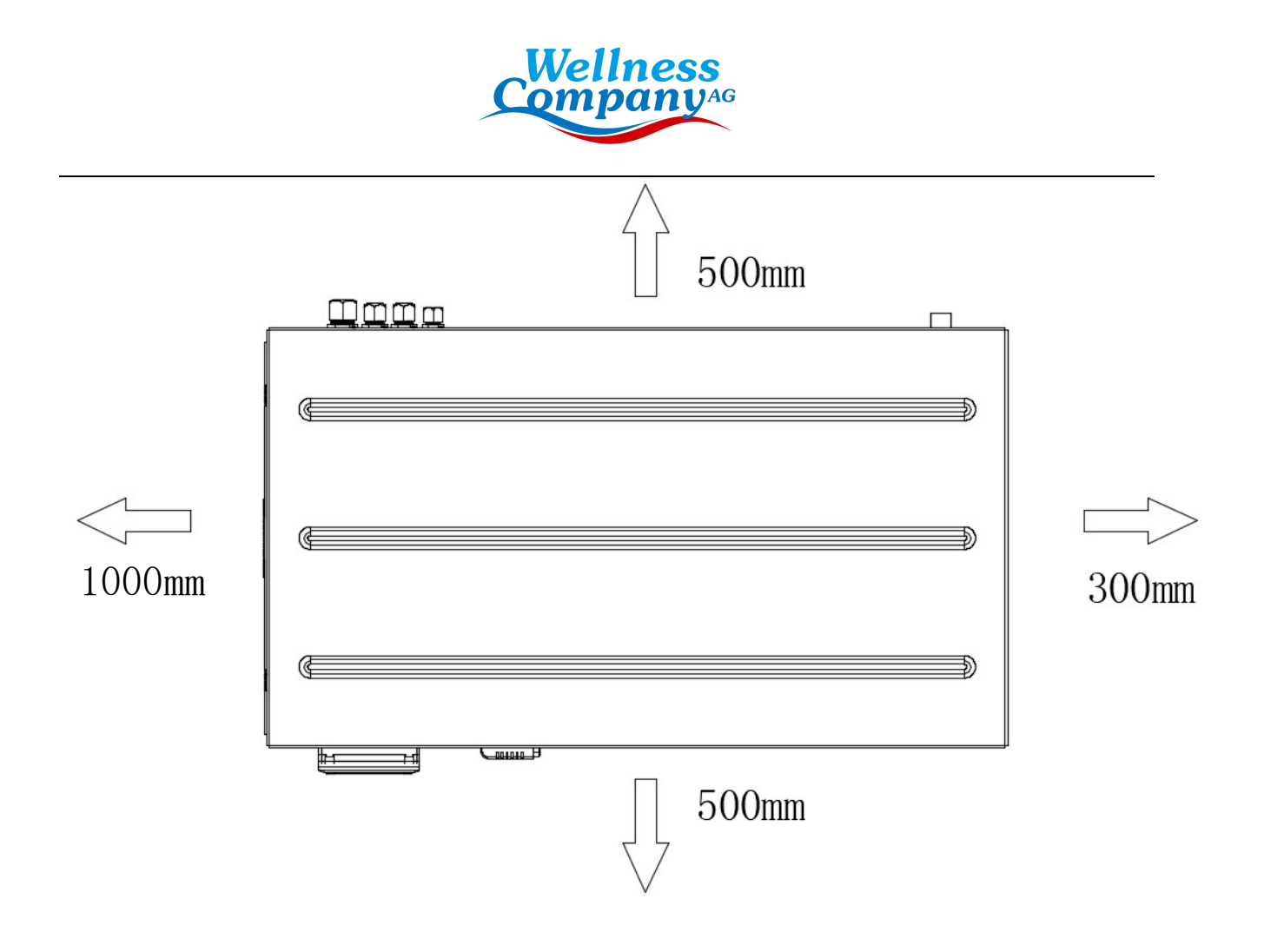

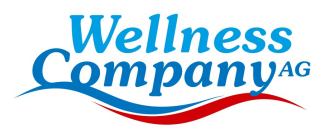

## 2.3. Electrical connection

### Note: Earthing is required for protection against short-circuits inside the unit. Always provide a good earth connection.

Before connecting the unit, verify that the supply voltage matches the required voltage of the heat pump.

It is recommended to connect the heat pump to a circuit with its own fuse or circuit breaker.

An auxiliary electric heater and water pump (max. 5 A / 240 V) can be connected to the terminal block below. This allows the water pump or electric heater to be controlled by the heat pump.

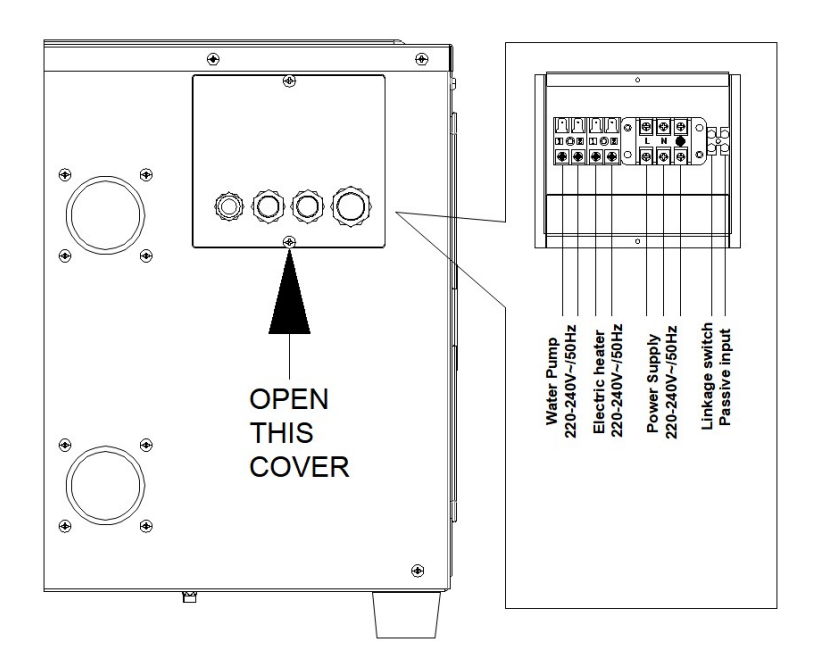

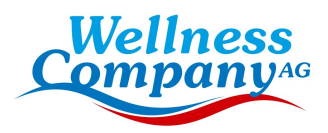

### 2.4. Initial operation

# Note: In order to heat the water in the pool (or hot tub), the water pump must be running to cause the water to circulate through the heat pump. The heat pump will not start up if the water is not circulating.

After all connections have been made and checked, carry out the following procedure:

- 1. Switch on the water pump. Check for leaks and verify that water is flowing from and to the pool.
- 2. Connect power to the heat pump and press the On/Off button on the electronic control panel. The unit will start up after the time delay expires (see below).
- 3. After a few minutes, check whether the air blowing out of the unit is cooler.
- 4. When you turn off the water pump , the unit should also turn off automatically, if not adjust the flow switch.
- 5. Allow the heat pump and the water pump to run 24 hours a day until the desired water temperature is reached. The heat pump will stop running at this point. After this, it will restart automatically (as long as the water pump is running) whenever the pool water temperature drops 1 degree below the set temperature.

Depending on the initial temperature of the water in the pool and the air temperature, it may take many hours or even more than one day to heat the water to the desired temperature. A good pool cover can dramatically reduce the required length of time.

#### Water Flow Switch:

It is equipped with a flow switch to prevent the heat pump of running with inadequate water flow rate. It will turn on when the pool pump runs and shuts off when the pump shuts off. If the pool water level is more than 1m above or below the heat pump's automatic adjustment knob, your dealer may need to adjust its initial startup.

**Time delay** -The heat pump has a built-in 3-minute start-up delay to protect the circuitry and avoid excessive contact wear. The unit will restart automatically after this time delay expires. Even a brief power interruption will trigger this time delay and prevent the unit from restarting immediately. Additional power interruptions during this delay period do not affect the 3-minute duration of the delay.

### 2.5. Condensation

The air drawn into the heat pump is strongly cooled by the operation of the heat pump for heating the pool water, which may cause condensation on the fins of the evaporator. The amount of condensation may be as much as several liters per hour at high relative humidity. This is sometimes mistakenly regarded as a water leak.

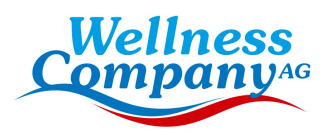

# 3. Electrical Wiring

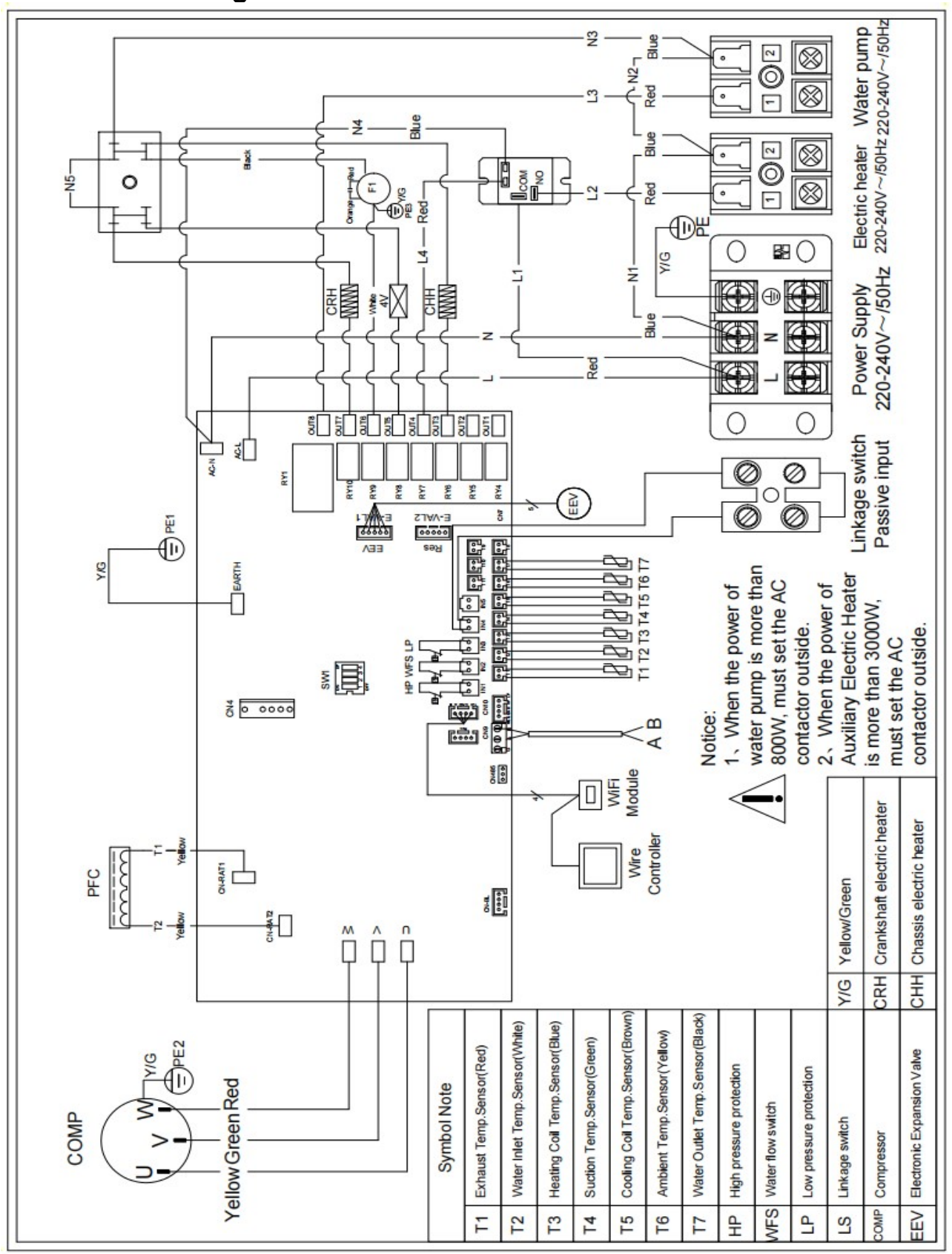

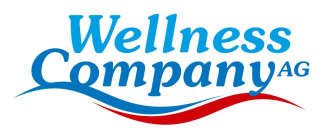

## NOTE:

(1)The above electrical wiring diagrams are only for your reference, please subject the heat pump to the posted wiring diagram.

(2)The heat pump must be earthed well.Earthing the unit is still required to protect you against short circuits inside the unit.

**Disconnect:** A disconnector (circuit breaker, fused or un-fused switch) should be located within sight of and easily accessible from the unit .This is common practice on commercial and residential heat pumps. It prevents remotely-energizing unattended equipment and permits turning off power to the unit while the unit is being serviced.

# 5.Remote controller operation guidance

# 5.1. Control Panel Diagram

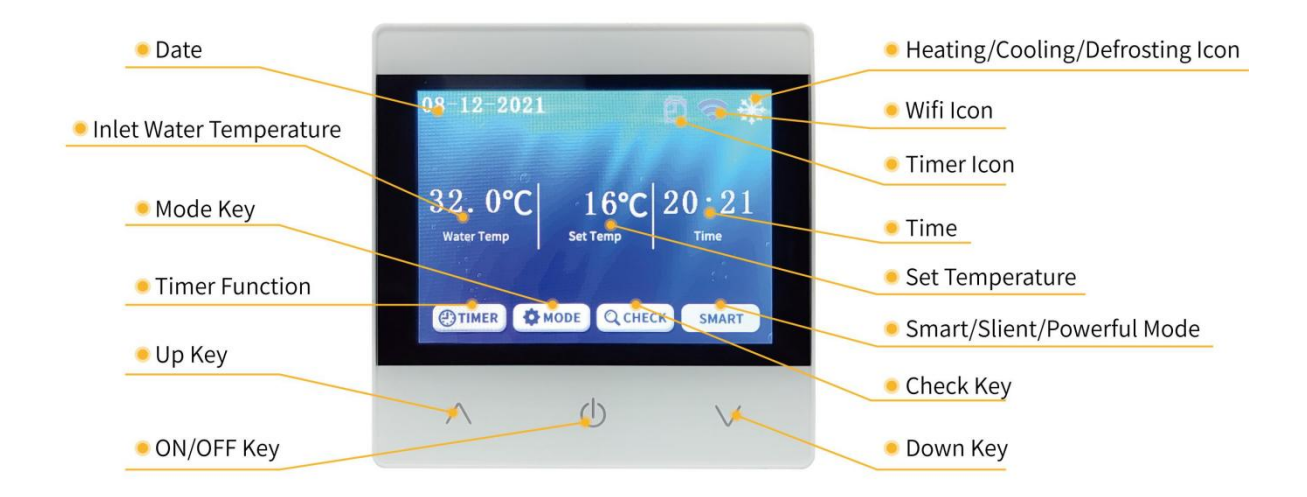

# 5.2. Key Operating Instruction

### • ON/OFF

Pressing (1) to control system ON / OFF.

In other interfaces, short press () to exit and return to the main interface.

#### • Select Mode

In the start-on state, press **MODE** to change mode : Heating Mode or Cooling Mode.

#### • Set Temperature

In the start-on state, press  $\bigvee$  to set the temperature drop adjustment, press  $\bigwedge$  to set the temperature rise adjustment.

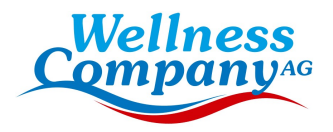

#### • Set Clock

At the main interface, press QCHECK enter "Main Menu". Then press "Date & Clock" enter the clock setting interface, press "Confirm" to confirm the clock.

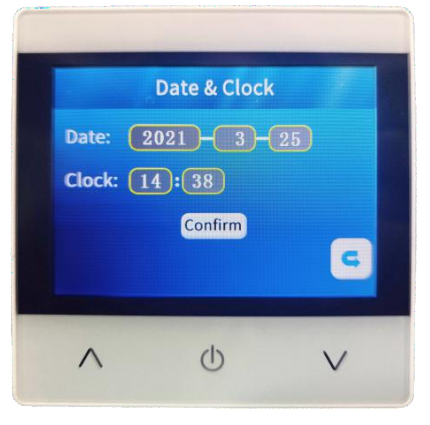

### • Timer Set

At the main interface, press  $\bigcirc$  check enter "Main Menu". Then press  $\bigcirc$  the timing setting. Pressing  $\land$  and  $\lor$  to adjust.

### • Switch Frequency Mode

At the main interface, press **SMART** to switch to smart, silent or powerful mode.

#### • Unit Parameters Query

At the main interface, press OCHECK enter "Main Menu". Pressing "Machine Status" can query the unit status parameter.

# 5.3.System Status

| Code | Meanings                   | Range    |
|------|----------------------------|----------|
| 01   | Water inlet temperature    | -20~99°C |
| 02   | Water outlet temperature   | -20~99°C |
| 03   | Ambient temperature        | -20~99°C |
| 04   | Exhaust temperature        | 0~125°C  |
| 05   | Suction temperature        | -20~99°C |
| 06   | Outer coil temperature     | -20~99°C |
| 07   | Inner coil temperature     | -20~99°C |
| 08   | Main EEV steps             |          |
| 09   | Enthalpy EEV valve         |          |
| 10   | Compressor current         |          |
| 11   | Radiator temp.             |          |
| 12   | DC bus voltage value       |          |
| 13   | Actual speed of compressor |          |
| 14   | DC fan speed               |          |

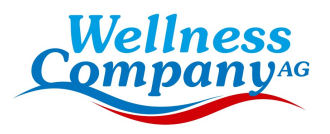

# 5.4.Error Code

| Code  | Description                                                                                                    | Reservations                                                                                                    |
|-------|----------------------------------------------------------------------------------------------------|----------------------------------------------------------------------------------------------------|
| Er 03 | Water Flow Protection                                                                                                    | Check water flow switch, change the switch if necessary                                                                                                    |
| Er 04 | Winter Anti-Freezing                                                                                                    | Water pump will run automatically for first grade antifreeze                                                                                                    |
| Er 05 | High Pressure Protection                                                                                                    | Measure the pressure value when heat pump is<br>heating(cooling), if it's higher than 44.0 bar, it means<br>heat pump has got really higher pressure protection:<br>1. Detect EEV step, low pressure and suction temp;<br>2. Detect the inlet/outlet water temp,;<br>3. Maybe there is some air in the refrigeration system;<br>4.Clean the water exchanger or water filter                                           |
| Er 06 | Low Pressure Protection                                                                                                    | <ul> <li>(According to actual model) Measure the pressure value when heat pump is heating(cooling), if it's lower than 6 bar, it means heat pump has got really lower pressure protection:</li> <li>1.Maybe there is some leakage in the refrigeration system;</li> <li>2.Ambient temp. is too low;</li> <li>3.There is some blockages on the refrigerant system;</li> <li>4.Clean the fin heat exchanger.</li> </ul> |
| Er 09 | Communication Fault between<br>Display and PCB                                                                                | 1.Check if the communication connection wire between<br>display and PCB is well . Change or mend the wire if<br>necessary .<br>Check the PCB or display. If damaged, Change the<br>corresponding part .                                                                                                    |
| Er 10 | Communication Fault Of Frequency<br>Conversion Module(alarm when<br>communication between display and<br>PCB is disconnected) | Change PCB.                                                                                                    |
| Er 12 | High Exhaust Temp. Protection                                                                                                 | <ol> <li>Replace the compressor exhaust Temp. sensor.</li> <li>Reconnect or clean compressor exhaust Temp.<br/>sensor and wrap it with insulation tape.</li> <li>Replace the controller or PC Board.</li> </ol>                                                                                                    |
| Er 15 | Water Inlet Temp. Fault                                                                                                    | Check the connection, change the sensor if necessary.                                                                                                    |
| Er 16 | External Coil Temp. Fault                                                                                                    | Check the connection, change the sensor if necessary.                                                                                                    |
| Er 18 | Exhaust Temp. Fault                                                                                                    | Check the connection, change the sensor if necessary.                                                                                                    |
| Er 19 | DC Fan Motor Fault                                                                                                    | 1.Check DC fan motor. Change it if damaged.<br>Check output port of DC fan motor on PCB. Change the<br>PCB if there is no output.                                                                                                    |

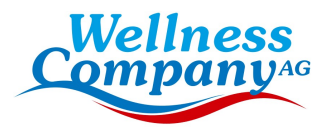

| Er 20 | Abnormal Protection of Frequency<br>Conversion Module | Solve it according to the subsidiary error codes in the following table. |
|-------|-------------------------------------------------------|--------------------------------------------------------------------------|
| Er 21 | Ambient Temp. Fault                                   | Check the connection, change the sensor if necessary.                    |
| Er 23 | Low Outlet Water Temp Protection<br>when Cooling      | Check the water flow and water system,mend it if necessary.              |
| Er 27 | Water Outlet Temp. Fault                              | Check the connection, change the sensor if necessary.                    |
| Er 28 | CT Over Current Protection                            |                                                                          |
| Er 29 | Suction Temp. Fault                                   | Check the connection, change the sensor if necessary.                    |
| Er 32 | High Outlet Water Temp. Protection<br>when Heating    | Check the water flow and water system,mend it if necessary               |
| Er 33 | Outdoor Coil High Temp. Protection                    | Wait for the ambient Temp. drops and restart the unit.                   |
| Er 42 | Internal Coil Temp. Fault                             |                                                                          |

E20 fault will display the following error codes at the same time, the error codes will switch every3 seconds. Among them, error codes 1-128 appear in priority. When error codes 1-128 don't appear, then it will show error codes 257-384. If two or more error codes appear at the same time, then display error codes accumulation. For example, 16 and 32 occur at the same time, it will show 48.

| Code | Parameters Meaning         | Fault Solution                                                                                                    |
|------|----------------------------|----------------------------------------------------------------------------------------------------|
| 1    | Compressor<br>over-current | <ol> <li>The compressor is temporarily overloaded (for example, liquid compression)</li> <li>The program does not match the compressor</li> <li>The U, V, and W lines of the compressor are inversely connected, and the compressor reverses</li> <li>Compressor wear (lack of oil, liquid compression lead to wear cylinder block)</li> </ol> |
| 2    | Compressor out of step     | <ol> <li>The compressor is temporarily overloaded (for example, liquid compression)</li> <li>The program does not match the compressor</li> <li>The compressor start pressure difference is too high and low.</li> </ol>                                                                                                    |
| 8    | Compressor phase loss      | <ol> <li>Cables U, V, and W of the compressor are missed or improperly<br/>connected</li> <li>The program does not match the compressor</li> <li>The compressor starts too high and low pressure difference</li> </ol>                                                                                                    |
| 16   | Low DC voltage             | <ol> <li>Check whether the AC voltage is abnormal</li> <li>AC power is suddenly cut off, and the DC voltage will be too low when<br/>the converter capacitor is left for the chip to work</li> </ol>                                                                                                    |
| 32   | High DC voltage            | Check whether the AC voltage is abnormal                                                                                                    |

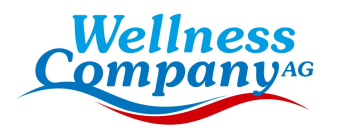

| 257 | Communication is<br>abnormal            | <ol> <li>Check whether the communication cable is improperly connected</li> <li>Check whether the baud rate and communication address code are<br/>set according to the communication protocol</li> <li>Replace the driving board for testing</li> </ol>                                                                                                    |
|-----|-----------------------------------------|----------------------------------------------------------------------------------------------------|
| 258 | AC phase loss or CT is disconnected     | <ol> <li>The current transformer on the driving board is damaged during<br/>transportation</li> <li>Check whether the current transformer is improperly inserted during<br/>production</li> <li>The AC current at the frequency above 40Hz is very small, resulting in<br/>abnormal detection of the current transformer</li> </ol>                                                                                                    |
| 260 | AC over-current or compressor overpower | <ol> <li>AC overcurrent (currently available for external models with a separate filter board), the load is suddenly too large to reduce the frequency</li> <li>Compressor overpower (combined plate, three-phase 380V, no single filter plate model) the load is suddenly too large to reduce the frequency too late</li> <li>Compressor overpower (combined plate, three-phase 380V, models without separate filter plate) The compressor starts too high and low pressure difference</li> </ol> |
| 288 | IPM over heat protection                | <ol> <li>The heat dissipation is poor. The condensing fan rotates at a low<br/>speed or stops unexpectedly</li> <li>The ambient Temp. rises too fast, leading to too late reaction of<br/>over-Temp. frequency reduction</li> </ol>                                                                                                    |
| 320 | Compressor current protection           | <ol> <li>The compressor is temporarily overloaded (for example, liquid compression)</li> <li>The program does not match the compressor</li> <li>The U, V, and W lines of the compressor are inversely connected, and the compressor reverses</li> <li>Compressor wear (lack of oil, liquid compression lead to wear cylinder block)</li> </ol>                                                                                                    |
| 384 | PFC module over heat protection         | <ol> <li>The heat dissipation is poor. The condensing fan rotates at a low<br/>speed or stops unexpectedly</li> <li>The loop Temp. rises too fast, leading to too late reaction of<br/>over-Temp. frequency reduction</li> </ol>                                                                                                    |

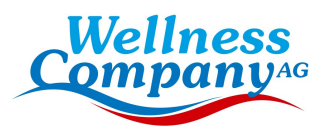

# 5.5. Other Malfunctions and Solutions (No display on wire controller)

| Malfunctions                                                                       | Observation                                                                        | Reasons                                                                                                    | Solution                                                                                                    |
|------------------------------------------------------------------------------------|------------------------------------------------------------------------------------|----------------------------------------------------------------------------------------------------|----------------------------------------------------------------------------------------------------|
|                                                                                    | Wire controller shows no display                                                   | No power supply                                                                                                    | Check whether cable and<br>circuit<br>breaker are connected                                                                                                    |
|                                                                                    | Wire controller<br>displays the actual time                                        | Heat pump under standby status                                                                                                    | Start up heat pump to run.                                                                                                    |
| Heat pump is not running                                                           | Wire controller displays<br>the actual water<br>temperature                        | <ol> <li>Water temperature is<br/>reaching set value, heat<br/>pump<br/>under constant temperature<br/>status</li> <li>Heat pump just starts to<br/>run</li> <li>Under defrosting</li> </ol> | <ol> <li>Verify water temperature<br/>setting</li> <li>Start up heat pump after a<br/>few minutes</li> <li>Wire controller should<br/>display</li> <li>"Defrosting"</li> </ol>                                                                                |
| Water<br>temperature is<br>cooling when<br>heat pump runs<br>under heating<br>mode | Wire controller displays<br>actual water temperature<br>and no error code displays | <ol> <li>Chose the wrong mode</li> <li>Figures show defects</li> <li>Controller defect</li> </ol>                                                                                            | <ol> <li>Adjust the mode</li> <li>Replace the defect wire<br/>controller, and then check the<br/>status after changing the<br/>running mode, verifying the<br/>water inlet and outlet<br/>temperature</li> <li>Replace or repair the heat<br/>pump</li> </ol> |

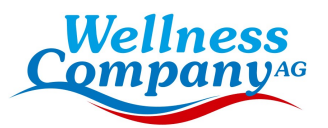

|                                                 |                                                                  |                                                            | 1. Check the cable                                                                                                    |
|-------------------------------------------------|------------------------------------------------------------------|------------------------------------------------------------|----------------------------------------------------------------------------------------------------|
|                                                 |                                                                  |                                                            | connectionsbetween the                                                                                                    |
|                                                 | Wire controller displays                                         |                                                            | motor and fan, if necessary,                                                                                                    |
|                                                 |                                                                  | 1 Fan can't run                                            | they should be replaced                                                                                                    |
| Short running                                   |                                                                  | 1. Fan can't run                                           | 2. Check the location of the                                                                                                    |
| Shortrunning                                    | temperature no error                                             | ventilation3 Not enough                                    | heatpump, and eliminate all                                                                                                    |
|                                                 | code displays                                                    | refrigerant                                                | obstacles to assure a good air                                                                                                    |
|                                                 |                                                                  | Temgerant                                                  | ventilation                                                                                                    |
|                                                 |                                                                  |                                                            | 3 Replace or repair the heat                                                                                                    |
|                                                 |                                                                  |                                                            | pump                                                                                                    |
|                                                 |                                                                  |                                                            |                                                                                                    |
|                                                 |                                                                  |                                                            | 1. No action                                                                                                    |
| Water stains                                    | Water stains on heat                                             | 1. Condensed water                                         | <ol> <li>No action</li> <li>Check the titanium heat</li> </ol>                                                                                                    |
| Water stains                                    | Water stains on heat<br>pumpunit                                 | <ol> <li>Condensed water</li> <li>Water leakage</li> </ol> | <ol> <li>No action</li> <li>Check the titanium heat<br/>exchanger carefully if it</li> </ol>                                                                                                    |
| Water stains                                    | Water stains on heat<br>pumpunit                                 | <ol> <li>Condensed water</li> <li>Water leakage</li> </ol> | <ol> <li>No action</li> <li>Check the titanium heat<br/>exchanger carefully if it<br/>showsany defects</li> </ol>                                                                                                    |
| Water stains                                    | Water stains on heat<br>pumpunit                                 | <ol> <li>Condensed water</li> <li>Water leakage</li> </ol> | <ol> <li>No action</li> <li>Check the titanium heat<br/>exchanger carefully if it<br/>showsany defects</li> <li>Check the location of heat</li> </ol>                                                                                                    |
| Water stains                                    | Water stains on heat<br>pumpunit                                 | <ol> <li>Condensed water</li> <li>Water leakage</li> </ol> | <ol> <li>No action</li> <li>Check the titanium heat<br/>exchanger carefully if it<br/>showsany defects</li> <li>Check the location of heat<br/>pump, and eliminate all</li> </ol>                                                                                                    |
| Water stains                                    | Water stains on heat<br>pumpunit<br>Too much ice                 | 1. Condensed water<br>2. Water leakage                     | <ol> <li>No action</li> <li>Check the titanium heat<br/>exchanger carefully if it<br/>showsany defects</li> <li>Check the location of heat<br/>pump, and eliminate all<br/>obstacles to assure a good</li> </ol>                                                                            |
| Water stains<br>Too much<br>iceon               | Water stains on heat<br>pumpunit<br>Too much ice<br>onevaporator | 1. Condensed water<br>2. Water leakage                     | <ol> <li>No action</li> <li>Check the titanium heat<br/>exchanger carefully if it<br/>showsany defects</li> <li>Check the location of heat<br/>pump, and eliminate all<br/>obstacles to assure a good<br/>airventilation</li> </ol>                                                         |
| Water stains<br>Too much<br>iceon<br>evaporator | Water stains on heat<br>pumpunit<br>Too much ice<br>onevaporator | 1. Condensed water<br>2. Water leakage                     | <ol> <li>No action</li> <li>Check the titanium heat         exchanger carefully if it         showsany defects</li> <li>Check the location of heat         pump, and eliminate all         obstacles to assure a good         airventilation</li> <li>Replace or repair the heat</li> </ol> |

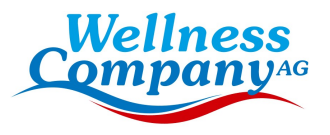

6. WI-FI Module and APP user instruction

# 6.1. Wi-Fi Box

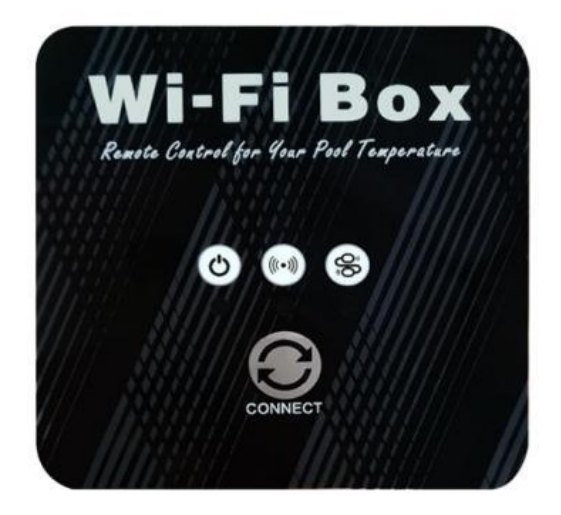

| NO. | lcon      | Key Name                       | Key Function                                                                                                    |
|-----|-----------|--------------------------------|----------------------------------------------------------------------------------------------------|
| 1   | 0         | Network distribution<br>button | Long press 3 seconds to enter EZ mode; After powering on for 10 seconds, you can press the button for 5 times within 5 seconds to enter AP mode.                                                                                                    |
| 2   | ٢         | Power indicator                | When power is on, the lower indicator lights up.                                                                                                    |
| 3   | ((***))   | Wi-Fi connection<br>indicator  | After Wi-Fi is connected, the lower indicator light is always on;                                                                                                    |
| 4   | <b>()</b> | Communication<br>indicator     | <ol> <li>when entering EZ mode, the lower indicator flashes quickly;</li> <li>When entering AP mode, the lower indicator slowly;</li> <li>After the distribution network connection is successful, the<br/>lower indicator represents the main control power on and off<br/>status.</li> </ol> |

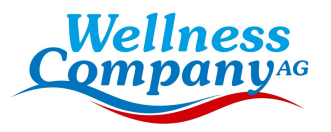

# 6.2. WIFI Settings

Software Installation

Method 1: Search"Smart life" in your APP store ,install "

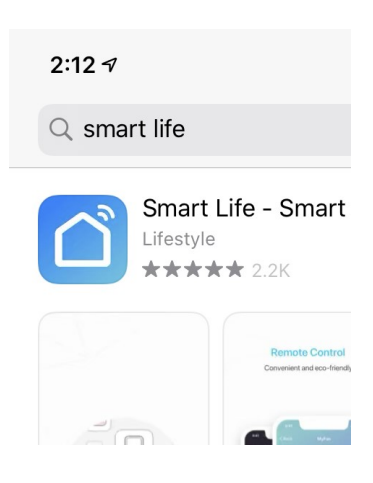

Method 2: Scan the QR code below.

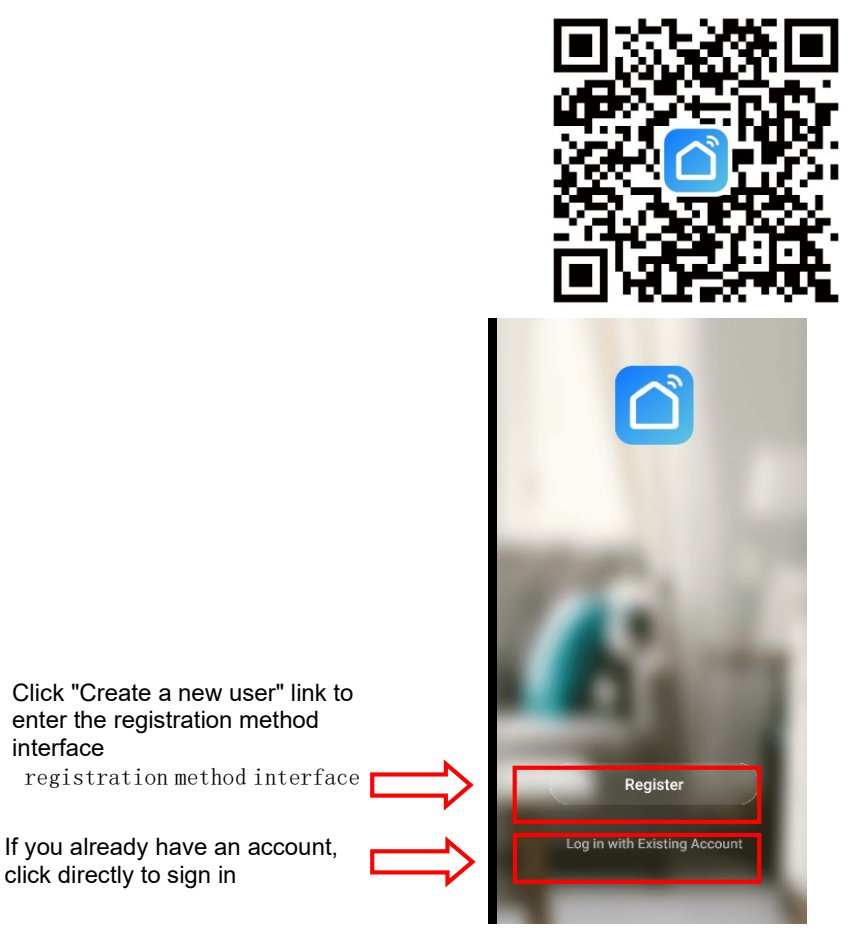

When a user enters the registration page, please follow the page prompt to register

| Wellness<br>Company <sup>AG</sup>         |
|-------------------------------------------|
| <                                         |
| Register                                  |
| Armenia +374 >                            |
| Mobile Number/Email                       |
| Get Verification Code                     |
| I Agree User Agreement and Privacy Policy |
|                                           |
|                                           |

User Login:

Once the registration is successful, the software will jump to the login screen and enter the correct "user name" and "password" to log in.

|                                   | Log In              |              |
|-----------------------------------|---------------------|--------------|
| Select the correct                | Armenia +374        | >            |
| Enter the correct username        | Mobile Number/Email |              |
| Enter the correct password        | Password            |              |
| Click the login button to sign in | Log In              |              |
|                                   | Forgot Passw        | <i>i</i> ord |
|                                   |                     |              |
|                                   |                     |              |
|                                   | Social Login        |              |
|                                   |                     |              |

Mobile phone first needs to connect to the network via WIFI

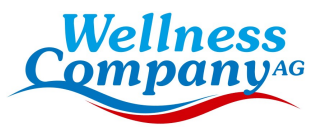

|                       |                   | $\leftarrow$ wlan                       |          |
|-----------------------|-------------------|-----------------------------------------|----------|
| Open"WLAN"            | $\Longrightarrow$ | WLAN<br>View help                       |          |
|                       |                   | More settings                           | >        |
|                       |                   | AVAILABLE NETWORKS                      |          |
| Connect Wi-Fi interne |                   | niuentai<br>Connected                   | <b></b>  |
|                       |                   | Honor 7X<br>Encrypted                   | ()       |
|                       |                   | ChinaNet-F4Es<br>Encrypted              | <b>?</b> |
|                       |                   | DIRECT-4a-HP M130 LaserJet<br>Encrypted | <b>?</b> |
|                       |                   | TP-LINK_3F3A<br>Open                    | ((r      |
|                       |                   | ChinaNet-xCjb<br>Encrypted              |          |
|                       |                   | Add network                             |          |

This WIFI is not the WIFI inside the module but WIFI that can be connected to the Internet;

After the user logs on to the software, Device binding Click on the top right corner for Make a binding "+"or"Add a device"

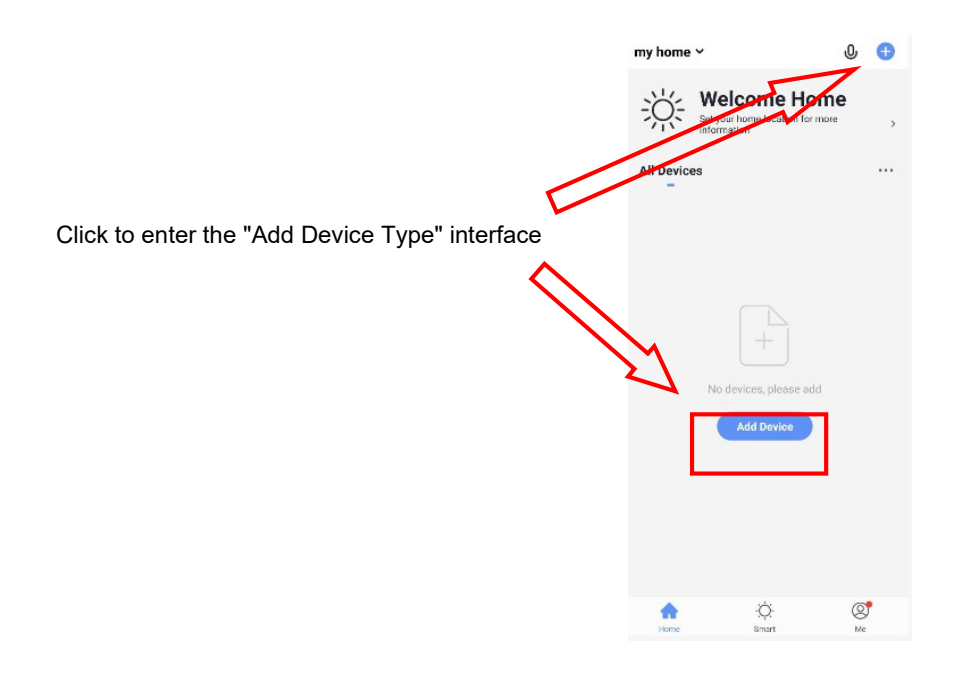

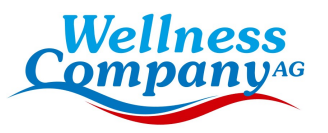

|                           | <                      | Add Manually                   | Auto S                      | can 🖯                             |
|---------------------------|------------------------|--------------------------------|-----------------------------|-----------------------------------|
|                           | Electrician            |                                | •                           | _                                 |
|                           | Lighting               | Ventilation<br>System          | Smart Heat<br>Pump          | Air Conditioner                   |
| Go to the right interface | Large<br>Home A        | Refrigerator                   | Washing<br>Machine          | Air Conditioner<br>(Zigbee)       |
|                           | Small<br>Home A        |                                |                             | 0                                 |
|                           | Kitchen Ap<br>pliances | Water Heater                   | Ventilation<br>System(BLE., | Ventilation<br>System<br>(Zigbee) |
|                           | Security &<br>Sensors  | -                              |                             |                                   |
|                           | Exercise &<br>Health   | Air Conditioner<br>(BLE+Wi-Fi) | Refrigerator(BL<br>E+Wi-Fi) |                                   |
|                           | Video Surv<br>eillance |                                |                             |                                   |
|                           | Gateway<br>and others  |                                |                             |                                   |
|                           |                        |                                |                             |                                   |

When select device type, Go to Add "Device Interface".

When power is on, if there is no distribution network, it will automatically connect through the EZ mode by default. At this moment, the indicator light under "C" flashes rapidly (2 times per second), mobile phone can connect it.

Manually enter the EZ mode:10s after power on,long press on " r " for 3s to enter EZ mode, the indicator light under " r flashes rapidly (2 times per second), mobile phone can connect it.

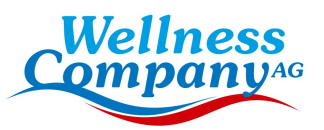

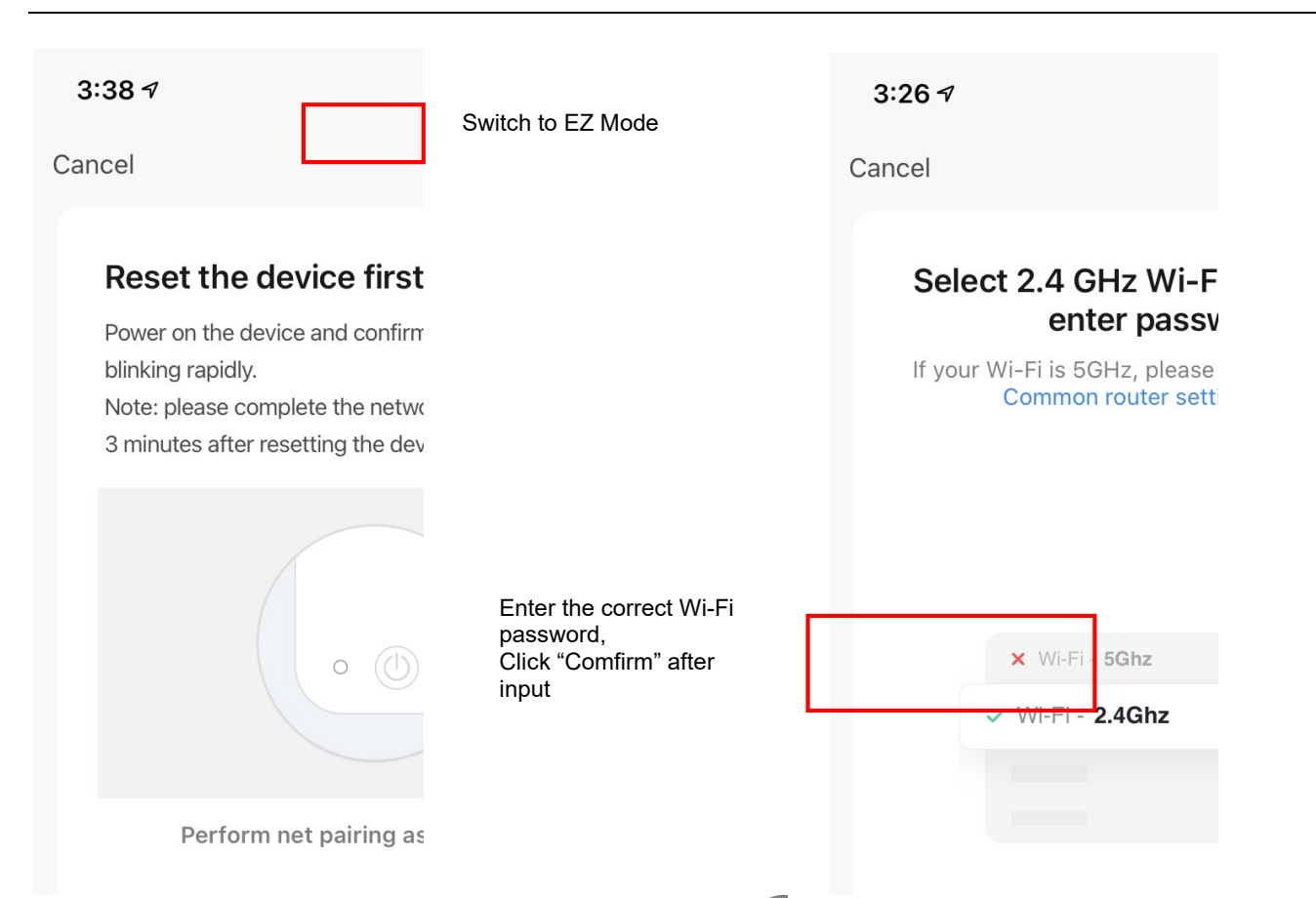

Manually enter AP mode:10s after power on, click " 7" 5 times within 5s to enter AP mode. The indicator under " 3" flashes slowly (1 time every 3s), mobile phone can connect it.

| 3::  | 38 7                                                                 |                                                                                  | Switch to AD Mode |
|------|----------------------------------------------------------------------|----------------------------------------------------------------------------------|-------------------|
| Cano | cel                                                                  |                                                                                  | Switch to AF Mode |
|      | Reset the                                                            | e device first                                                                   |                   |
|      | Please power<br>indicator is bli<br>Note: please o<br>3 minutes afte | on the device and<br>nking slowly.<br>complete the netwo<br>er resetting the dev |                   |
|      |                                                                      |                                                                                  |                   |
|      | Perfo                                                                | rm net pairing as                                                                |                   |

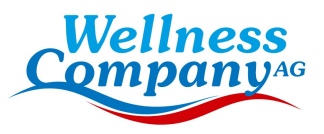

0

|                                  | Enter Wi-Fi Password                                                                                                    |  |
|----------------------------------|----------------------------------------------------------------------------------------------------|--|
|                                  | 2.4GHz 5GHz<br>Vorly 2.4G Wi-Fi networks are supported >                                                                 |  |
|                                  |                                                                                                    |  |
| Enter the correct Wi-Fi password | ≙                                                                                                    |  |
| Click "Comfirm" after input      | Confirm                                                                                                    |  |
|                                  |                                                                                                    |  |
|                                  | Connect your<br>mobile phone to the<br>device's hotspot                                                                  |  |
|                                  | Cancel<br>Connect your<br>mobile phone to the<br>device's hotspot<br>a. Connect the phone to the hotspot<br>shown below. |  |

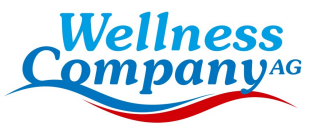

|                                                                                              | $\leftarrow$ wlan                           |          |
|----------------------------------------------------------------------------------------------|---------------------------------------------|----------|
|                                                                                              | WLAN<br>View help                           |          |
|                                                                                              | More settings                               | >        |
| Click to connect to go to Wi-Fi interface,<br>choose the wifi name :SmartLife-xxxx           | AVAILABLE NETWORKS<br>niuentai<br>Connected | <b>^</b> |
|                                                                                              | SmartLife-390E<br>Saved                     | ŕ        |
|                                                                                              | CS_X65_000391<br>Encrypted                  | ()<br>() |
| Select and connect and return to the APP interface,Entering the distribution network process | ZH-W5_2C6774<br>Encrypted                   |          |
|                                                                                              | Add astrony                                 |          |

Add network

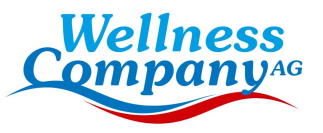

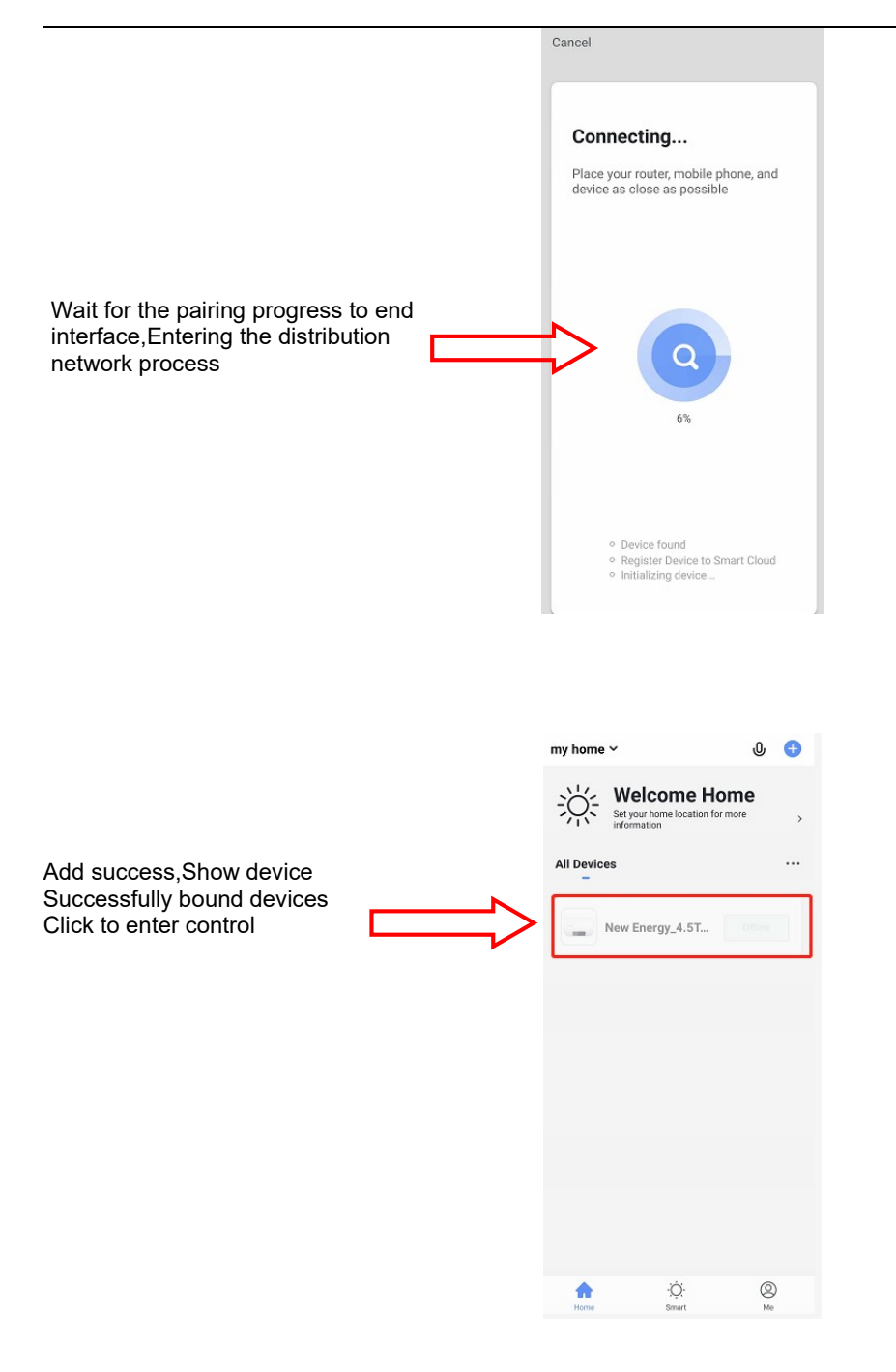

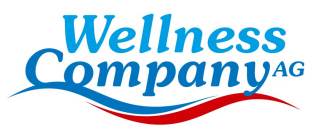

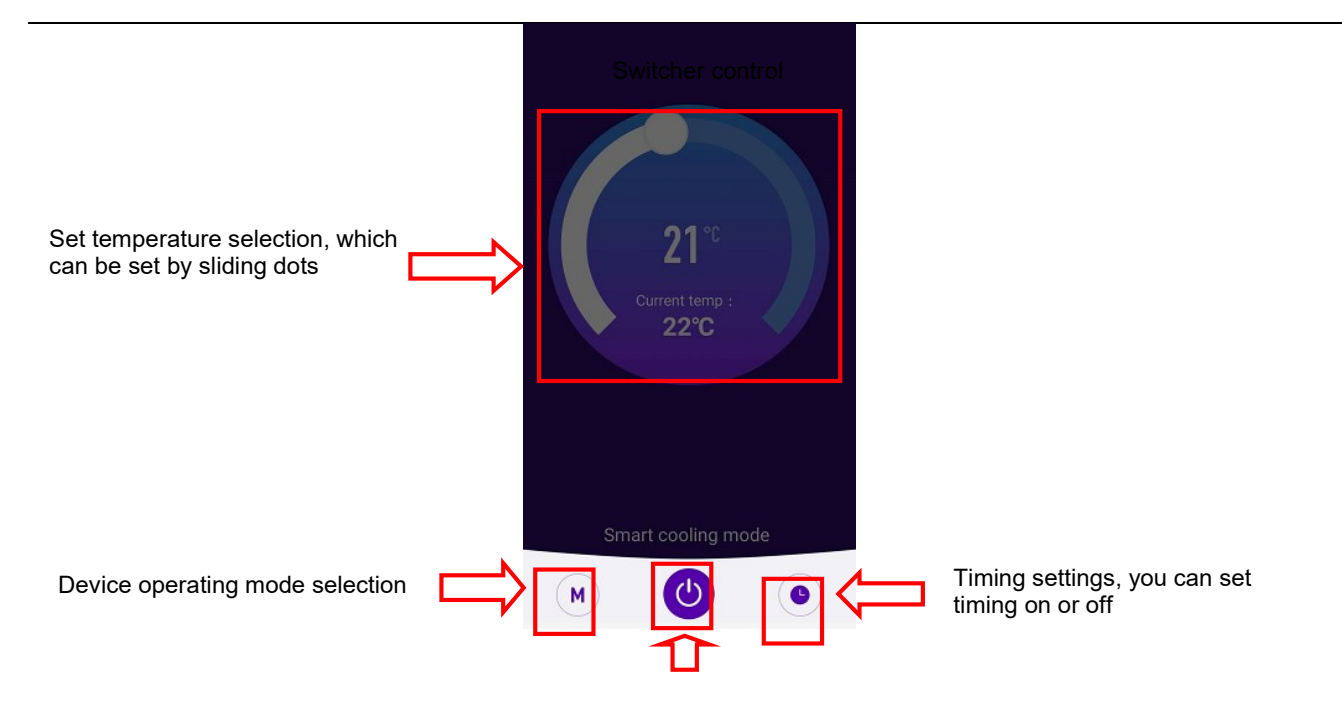